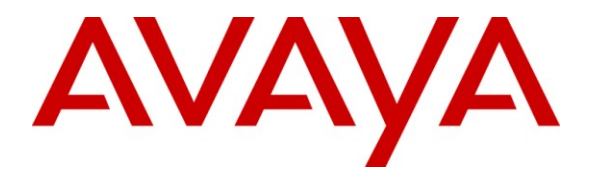

Avaya Solution & Interoperability Test Lab

# **Application Notes for Configuring Yealink T-26 SIP Phones** to interoperate with Avaya IP Office - Issue 1.0

#### Abstract

These Application Notes describe the configuration steps required for the Yealink T-26 SIP phone to interoperate with Avaya IP Office.

Information in these Application Notes has been obtained through DevConnect compliance testing and additional technical discussions. Testing was conducted via the DevConnect Program at the Avaya Solution and Interoperability Test Lab.

### 1. Introduction

These Application Notes describe the configuration steps required for Yealink T-26 SIP phone to interoperate with Avaya IP Office.

The Yealink T-26 is an advanced SIP phone with an extra large LCD screen designed for the office environment. It supports three VoIP accounts and up to thirteen programmable function keys providing many call features such as call hold, transfer, conference, call waiting etc. It has high definition (HD) voice quality and power over Ethernet (PoE). It supports up to six expansion modules.

In the compliance testing, the Yealink T-26 was set up as a SIP extension on IP Office and underwent testing of various call scenarios with other Yealink phones and Avaya phones as specified in **Table 1.** 

### 1.1. Interoperability Compliance Testing

The interoperability compliance test included feature and serviceability testing. The feature testing evaluated the ability of Yealink T-26 phone to interoperate with Avaya IP Office to place and receive various types of calls and to verify that good audio quality was sent and received. The calls included intra-switch calls between Yealink phones and Avaya phones on the Avaya IP Office and calls to/from the PSTN. Testing of call functions such as call hold, transfer, conference, call forwarding etc was also performed between the Yealink T-26 and various Avaya phones on the Avaya IP Office.

The serviceability testing focused on verifying the ability of the Yealink T-26 SIP phone to recover from disconnection and reconnection of the Yealink phone and of the Avaya IP Office from the network.

### 1.2. Support

Technical support from Yealink can be obtained through the following:

- Phone: +44-161-763-2023
- E-mail: support@yealink.co.uk
- Web: <u>http://www.yealink.co.uk</u>

# 2. Reference Configuration

**Figure 1** illustrates a sample configuration that was used to compliance test the interoperability of Yealink SIP Phones and Avaya IP Office. The configuration consists of an IP Office 500 connected to a Layer 2 switch to which the Yealink T-26 phone is connected. This system has connections to the following: Avaya 1600 Series IP Phones, Avaya Digital Phones and a PRI trunk to the PSTN. The phones connected to the system will be used to generate call traffic to the IP Office. These phones will be used to generate intra-switch calls and outbound/inbound calls to/from the PSTN.

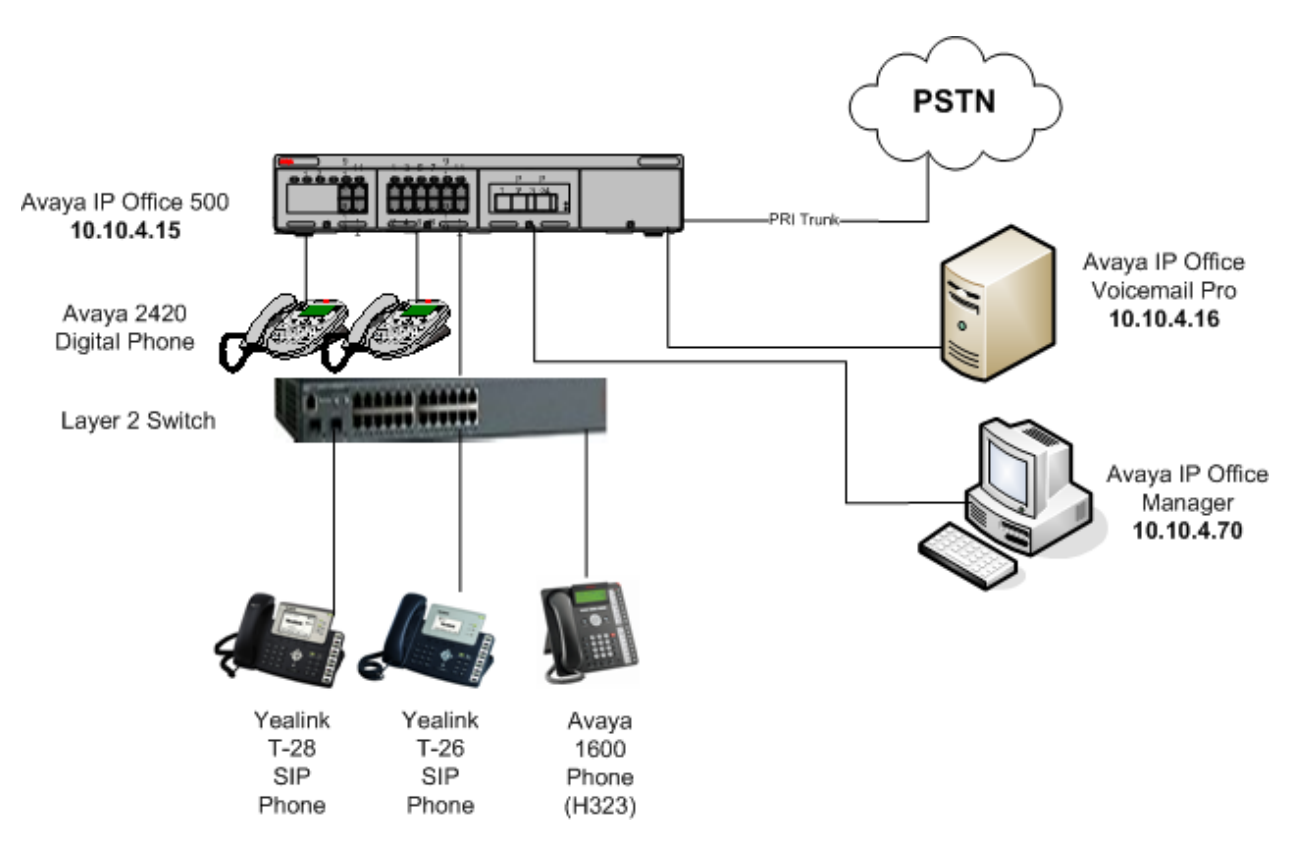

Figure 1: Network Configuration of Yealink SIP Phones with Avaya IP Office

# 3. Equipment and Software Validated

The following equipment and software were used for the sample configuration provided:

| Equipment                    | Software Version  |
|------------------------------|-------------------|
| Avaya IP Office 500          | IP Office 6.0 (8) |
|                              |                   |
| Avaya 16xx IP Phones (H.323) |                   |
| - 1616                       | 1.22              |
| Avaya 24xx Digital Phones    | -                 |
| - 2420                       |                   |
| Yealink T-26 SIP Phone       | 6.43.23.6         |

# 4. Configure the Avaya IP Office

All the configuration changes in this section for IP Office are performed through the IP Office Manager. For more information on configuring IP Office, refer to the Avaya product documentation, **Section 9**, Reference [1].

This section provides the procedures for configuring IP Office. The procedures fall into the following areas:

- Verify Avaya IP Office Licensing
- Setting LAN Parameters
- Administer SIP Registrar
- Add SIP Extensions
- Configure SIP User
- Add Shortcode for Voicemail
- Save Configuration

The configuration of the PRI interface to the PSTN is outside the scope of these Application Notes.

#### 4.1. Verify Avaya IP Office Licensing

From a PC running the IP Office Manager application, select Start  $\rightarrow$  Programs  $\rightarrow$  IP Office -> Manager to launch the Manager application. Select the IP Office system, and log in with the appropriate credentials. The Avaya IP Office R6 Manager screen is displayed.

From the configuration tree in the left pane, select License  $\rightarrow 3^{rd}$  Party IP Endpoints to display the  $3^{rd}$  Party IP Endpoints screen in the right pane. Verify that the License Status is Valid.

| 🕼 Avaya IP Office R6 Manager 00E00703B660 [6.0(8                                                                                                    | 3)] [Administrato                                                                     | r(Administrator)]                                                        |         |
|----------------------------------------------------------------------------------------------------|---------------------------------------------------------------------------------------|--------------------------------------------------------------------------|---------|
| File         Edit         View         Tools         Help           :         :         :         :         :         :         :         :         :         :         :         :         :         :         :         :         :         :         :         :         :         :         :         :         :         :         :         :         :         :         :         :         :         :         :         :         :         :         :         :         :         :         :         :         :         :         :         :         :         :         :         :         :         :         :         :         :         :         :         :         :         :         :         :         :         :         :         :         :         :         :         :         :         :         :         :         :         :         :         :         :         :         :         :         :         :         :         :         :         :         :         :         :         :         :         :         : <td:< td=""> <td:< td="">         :</td:<></td:<> | Party IP Endpoints                                                                    | 8)                                                                       |         |
| IP Offices                                                                                                    | XXX                                                                                   | 3rd Party IP Endpoints                                                   | 📥 -   🗙 |
|                                                                                                    | Licenses<br>License Key<br>License Type<br>License Status<br>Instances<br>Expiry Date | dIBruRSCvSUEstnikTGp16vdmkpVMsxem Grd Party IP Endpoints Valid 255 Never |         |

#### 4.2. Setting LAN Parameters

In the Avaya IP Office Manager application, LAN parameters including IP Address, IP Mask, and other profile settings can be set.

- From the configuration tree in the left pane, select System. Access the tab LAN1 → LAN Settings to display the LAN Settings screen in the right pane.
- Set the IP Address, which is the address of the IP Office.
- Set the **IP Mask** based on the network setup.
- Set the **DHCP Mode** based on your IP Office configuration needs. In this case, the **Disabled** option is chosen since DHCP was not used.
- Other fields can be left blank or at the default settings.

| 🗹 Avaya IP Office R6 Manager 00E007038660 [6.0(8)] [Administrator(Administrator)]                                                                  |                                                       |                                                                                                    |  |  |  |  |
|----------------------------------------------------------------------------------------------------|-------------------------------------------------------|----------------------------------------------------------------------------------------------------|--|--|--|--|
| File Edit Yiew Tools Help                                                                                                    |                                                       |                                                                                                    |  |  |  |  |
| . <u> </u>                                                                                                    | i 00E007038660 💽 Syst                                 | em 🖸 00E007038660 🝸                                                                                       |  |  |  |  |
| IP Offices                                                                                                    |                                                       | 00E007038660                                                                                              |  |  |  |  |
| <ul> <li>BOOTP (2)</li> <li></li></ul>                                                                                                    | System LAN1 LAN2 DNS LAN Settings VoIP Network        | Voicemail Telephony Directory Services System Events SMTP SMDR Twinning VCM CCR<br>Topology SIP Registrar |  |  |  |  |
| □                                                                                                    | IP Mask Primary Trans IP Address                      | $ \begin{array}{cccccccccccccccccccccccccccccccccccc$                                                     |  |  |  |  |
| Extension (17)     User (15)     HuntGroup (4)     Chart Chart (1)                                                                                 | RIP Mode                                              |                                                                                                    |  |  |  |  |
| - () Service (0)<br>- () RAS (1)<br>- () Incoming Call Route (3)<br>- () WanPort (0)<br>- Directory (0)                                            | Number Of DHCP IP Addresses DHCP Mode Server O Client | Chalin     ● Disabled                                                                                     |  |  |  |  |
| Time Profile (0)  Firewall Profile (1)  Firewall Profile (1)  Firewall Prote (2)  Firewal Account Code (2)  Firewal Code (16)  Firewall Tunnel (0) |                                                       |                                                                                                    |  |  |  |  |

#### 4.3. Administer SIP Registrar

Select **SIP Registrar** sub-tab in the right pane and enter the following values:

- **Domain Name** Enter a valid Domain Name, in this case **silstack.com** is used.
- Layer 4 Protocol Select Both TCP & UDP.
- TCP Port Select 5060
- UDP Port Select 5060

| 🖬 Avaya IP Office R6 Manager 00E007038660 [6.0(8)                                                                                                    | ] [Administrator(Administra                                                                                                    | ator)]                                                                                                    |
|----------------------------------------------------------------------------------------------------|----------------------------------------------------------------------------------------------------|----------------------------------------------------------------------------------------------------|
| Ele Edt View Iools Help                                                                                                    | 17038660                                                                                                    |                                                                                                    |
| IP Offices                                                                                                    | H                                                                                                    | 00E007038660 🖆 -   X   🗸                                                                                                    |
| BOOTP (2)     Operator (3)     Operator (3)     Operator (3)     Operator (3)     Operator (3)     Operator (3)     Operator (1)     Operator (1)     Ope | System LANI LAN2 DNS<br>LAN Settings VoIP Networ<br>Domain Name<br>Layer 4 Protocol<br>TCP Port<br>UDP Port<br>Challenge Expiry Time (secs)<br>Auto-create Extry/User | Voicenal Telephony Directory Services System Events SMTP SMDR Twinning VCM CCR<br>k Topology SIP Registrar<br>silstack.com<br>Both TCP & UDP V<br>5060 C<br>10 C |

Click OK (not shown).

#### 4.4. Add SIP Extensions

Add a SIP Extension by selecting **Extension** from the left pane. Right-click and choose **New** and **SIP Extension** (not shown). The **Extension Id** is automatically created i.e., **8000** in this case. Set the **Base Extension** to **9012**. Note that the **Device type** is **Unknown SIP device**. Click **OK** at bottom of screen (not shown).

| 🖬 Avaya IP Office R6 Manager 00E007038660 [6.0 | (8)] [Administra | tor(Administrator)] | ]                        |             |
|------------------------------------------------|------------------|---------------------|--------------------------|-------------|
| File Edit View Tools Help                      |                  |                     |                          |             |
| 2 🗁 - 🛃 🖪 🔝 🔛 🔺 🛹 🐸                            |                  |                     |                          |             |
| 00E007038660 • Extension • 80                  | 00 9012          | -                   |                          |             |
| IP Offices                                     | E                |                     | SIP Extension: 8000 9012 | 🗃 •   🗙   🗸 |
| ■ <b>X</b> BOOTP (2)                           | Extn VoIP        | T38 Fax             |                          |             |
|                                                | Extension Id     |                     | 8000                     |             |
| System (1)     GE007038660                     | Base Extensi     | on                  | 9012                     |             |
| □ 行 (Line (7)                                  | Caller Display   | / Туре              | On 🗸                     |             |
| 2                                              | Reset Volum      | e After Calls       |                          |             |
| ->>> 3<br>->>> 17<br>->>> 18                   | Device type      |                     | Unknown SIP device       |             |
| 19                                             | Module           |                     | 0                        |             |
| Control Unit (4)                               | Port             |                     | 0                        |             |
| Stersion (20)     S009                         | Disable Spea     | kerphone            |                          |             |
| - 100 8005 1001<br>- 100 8006 1002             | Force Author     | isation             |                          |             |

#### 4.5. Configure SIP User

From the left pane, select a User and in the right-hand pane, select SIP tab. Modify the SIP Name to be the same as the user's extension number, in this case, 9022. Set the SIP Display Name as required, in this case YealinkT26. The other fields can be left as default. Click OK (not shown). The completed user should be displayed as shown below. Repeat this for all users.

| M Avaya IP Office R6 Manager 00E007038660 [6                                                                                                    | 5.0(8) | ] [Administrator(Admir                                                     | histrator)]                                                                                                    |
|----------------------------------------------------------------------------------------------------|--------|----------------------------------------------------------------------------|----------------------------------------------------------------------------------------------------|
| <u>File E</u> dit <u>V</u> iew <u>T</u> ools <u>H</u> elp                                                                                                    |        |                                                                            |                                                                                                    |
| i 🎗 🗁 - 🖬 i 🖪 🔝 🔜 🚺 🛹 🐸                                                                                                    |        |                                                                            |                                                                                                    |
| 00E007038660 User •                                                                                                    | 9022   | YealinkT26                                                                 |                                                                                                    |
| IP Offices                                                                                                    |        | XX                                                                         | YealinkT26: 9022 📑 🛃 🗸 🗸 ✓                                                                                                    |
| BOOTP (2)     Operator (3)     Operator (3)     Operator (3)     Operator (3)     Operator (3)     Operator (3)     Operator (3)     Operator (3)     Operator (1)     Operator (1)     Operator (1)     Operator (1)     Operator (1)     Operator (2)     Operator (2)     Ope |        | Forwarding Dial In Voic<br>SIP Name<br>SIP Display Name (Alias)<br>Contact | e Recording Button Programming Menu Programming Mobility Phone Manager Options Hunt Group Membership Announcements 5IP Perso<br>9022<br>YealinkT26<br>9022<br>Anonymous |

On the **Telephony** tab select the **Supervisor Settings** tab. Set the **Login Code**. This will be required to configure the Yealink T-26 phone as referenced in **Section 5.2**.

| 🔚 Avaya IP Office R6 Manager 00E00703866          | 0 [6.0(8)] [A                 | dministrator(Administ         | trator)]                        |             |                                       |                                             |
|---------------------------------------------------|-------------------------------|-------------------------------|---------------------------------|-------------|---------------------------------------|---------------------------------------------|
| <u>File Edit Vi</u> ew <u>T</u> ools <u>H</u> elp |                               |                               |                                 |             |                                       |                                             |
| : 2, 🖄 - 属 i 🛋 👥 🖬 🚺 🖌 🍏                          |                               |                               |                                 |             |                                       |                                             |
| 00E007038660 🔹 User                               | <ul> <li>9022 Yeal</li> </ul> | inkT26                        |                                 |             |                                       |                                             |
| IP Offices                                        | X                             |                               |                                 | Yealink1    | 726: 9022                             | 🖻 -   X   -                                 |
| BOOTP (2)                                         | <u></u>                       | ource Numbers Telephony       | Forwarding Dial In Voice Record | ding Button | Programming Menu Programming Mobility | Phone Manager Options Hunt Group Membership |
| OE007038660     System (1)                        |                               | Call Settings Supervisor Se   | Call Log                        |             |                                       |                                             |
| □                                                 |                               | Login Code                    | ****                            |             | Force Login                           |                                             |
|                                                   |                               | Login Idle Period (secs)      |                                 |             | Force Account Code                    |                                             |
|                                                   |                               | Monitor Group                 | <none></none>                   | ~           |                                       |                                             |
| 17                                                |                               | Coverage Group                |                                 | ~           |                                       |                                             |
|                                                   |                               |                               |                                 |             |                                       |                                             |
| > 20                                              |                               | Status on No-Answer           | Logged On (No change)           | *           | Uutgoing Call Bar                     |                                             |
| 😐 🖘 Control Unit (4)                              |                               | Reset Longest Idle Time -     |                                 |             | Inhibit Off-Switch Forward/Transfer   |                                             |
| Extension (20)                                    |                               | <ul> <li>All Calls</li> </ul> |                                 |             | Can Intrude                           |                                             |
| NoUser                                            | ≣                             |                               |                                 |             | Cannot be Intruded                    |                                             |
| RemoteManager                                     |                               |                               |                                 |             | Can Trace Calls                       |                                             |
| 44444 Extn44444                                   |                               |                               |                                 |             | CCR Agent                             |                                             |
| 8007 Extn8007                                     |                               | After Call Work Time (secs)   | System Default (10)             | 4           | Automatic After Call Work             |                                             |
| 8008 Extn8008                                     |                               |                               |                                 |             |                                       |                                             |
| 8010 Extn8010                                     |                               |                               |                                 |             |                                       |                                             |

If call transfer is required for he Yealink SIP T-26 ensure that the **Call Waiting On** parameter is ticked on the **Telephony** -> **Call Settings** tab as shown below.

| 🖬 Avaya IP Office R6 Manager 00E007038660 [                                                                                                    | 6.0(8)] [Administrator(Administr                                                                                                    | ator)]                                                                                                    |                                                                                                    |
|----------------------------------------------------------------------------------------------------|----------------------------------------------------------------------------------------------------|----------------------------------------------------------------------------------------------------|----------------------------------------------------------------------------------------------------|
| Elle Edit View Iools Help                                                                                                    |                                                                                                    |                                                                                                    |                                                                                                    |
| i 00E007038660 🔽 User                                                                                                    | 9022 YealinkT26                                                                                                    |                                                                                                    |                                                                                                    |
| IP Offices                                                                                                    | X                                                                                                    | YealinkT2                                                                                                    | 6: 9022 📑 🛃 📈 🗸 🗌 🗸                                                                                                    |
| BOOTP (2)     Operator (3)     Operator (3)     Ope | Source Numbers Telephony<br>Call Settings Supervisor Sett<br>Outside Call Sequence<br>Inside Call Sequence<br>Ringback Sequence<br>No Answer Time (secs)<br>Wrap-up Time (secs)<br>Transfer Return Time (secs)<br>Call Cost Mark-Up | Forwarding Dial In Voice Recording Button Pri<br>ings Multi-line Options Call Log<br>Default Ring V<br>Default Ring V<br>System Default (15)<br>5<br>5<br>100 | agramming Menu Programming Mobility Phone Manager Options Hunt Group Membership A<br>V Call Waiting On<br>V Answer Call Waiting On Hold (Analogue)<br>Busy On Held<br>Offhook Station |

#### 4.6. Add Shortcode for Voicemail

Voicemail is already set up on IPO and \*17 is used as the shortcode as shown in the screen below. This value is referenced by Yealink in Section 5.2.

| 📶 Avaya IP Office R6 Manager 00E007038660 [6.0                                                                                                    | (8)] [Administrator(Ac                                                                             | lministrator)]                                      |              |         |
|----------------------------------------------------------------------------------------------------|----------------------------------------------------------------------------------------------------|-----------------------------------------------------|--------------|---------|
| Ele Edit View Iools Help                                                                                                    | 7                                                                                                  |                                                     |              |         |
| IP Offices                                                                                                    | X                                                                                                  | *17: Voicem                                         | nail Collect | 💣 -   🗙 |
| <pre>- \$x *07*h#<br/>- \$x *08<br/>- \$x *09<br/>- \$x *10*h#<br/>- \$x *10*h#<br/>- \$x *10*h#<br/>- \$x *12*h#<br/>- \$x *15<br/>- \$x *15- \$x *15<br/>- \$x *15<br/>- \$x *15<br/>- \$x *15- \$x *15<br/>- \$x *15- \$x *15<br/>- \$x *15- \$x *15<br/>- \$x *15-</pre> | Short Code<br>Code<br>Feature<br>Telephone Number<br>Line Group Id<br>Locale<br>Force Account Code | *17       Volcenal Collect       7U       0       v |              |         |
| <b>9x</b> *40<br><b>9x</b> *41<br><b>9x</b> *42                                                                                                    |                                                                                                    |                                                     | ŌK           |         |

#### 4.7. Save Configuration

Select File  $\rightarrow$  Save Configuration to save and send the configuration to the IP Office server.

# 5. Configure Yealink SIP Phones

This section provides the procedures to configure Yealink T-26 SIP phone with IP Office.

### 5.1. Configure SIP Phone Settings

If the DHCP is not enabled on the IP Office set a static IP address on the SIP phone. On the T-26 SIP phone choose **Menu**  $\rightarrow$  **Settings**  $\rightarrow$  **Advanced Settings**. The user is prompted for a password – the default is 'admin'. Choose **Network**  $\rightarrow$  **WAN Port**  $\rightarrow$  **Select Static IP Client**. On this screen enter in the IP address, Subnet Mask and Gateway chosen. The phone restarts automatically.

### 5.2. Configure SIP Account Parameters

Open up a web browser on the PC and enter in the URL field the IP address of the SIP Phone used in **Section 5.1**. An authentication screen is displayed (not shown) and user name and password is required. Enter in the default User Name and Password as 'admin'.

A new screen is displayed as seen below. The **Status** tab appears. Ensure that the **Link Status** is **Connected**. Note the **Firmware Version** on the same screen.

| Yealink _ |        | _                      |                |       |          |                   |                               |
|-----------|--------|------------------------|----------------|-------|----------|-------------------|-------------------------------|
| Easy vop  | Status | Account                | Network        | Phone | Contacts | Upgrade           | Security                      |
|           |        |                        |                |       |          |                   |                               |
|           |        |                        |                |       |          |                   |                               |
|           | Vers   | ion                    |                |       |          |                   |                               |
|           |        | Firmware Version       | 6.43.23.6      |       |          | Versio<br>It door | <b>n</b><br>vs the version of |
|           |        | Hardware Version       | 4.0.0.1        |       |          | firmwa            | re.                           |
|           | Netv   | vork                   |                |       |          |                   |                               |
|           |        | WAN Port Type          | Static IP      |       |          | Netwo<br>It chos  | ork<br>vs. the information o  |
|           |        | WAN IP Address         | 10.10.4.21     |       |          | WAN p             | oort and LAN port.            |
|           |        | Subnet Mask            | 255.255.255.0  |       |          |                   |                               |
|           |        | MAC Address            | 00-15-65-11-41 | -6c   |          |                   |                               |
|           |        | Link Status            | Connected      |       |          |                   |                               |
|           |        | PC IP Address          | 0.0.0.0        |       |          |                   |                               |
|           |        | Device Type            | Bridge         |       |          |                   |                               |
|           |        | DHCP Server Status(PC) | ) Disabled     |       |          |                   |                               |
|           |        |                        |                |       |          |                   |                               |
|           |        |                        |                |       |          |                   |                               |
|           |        |                        |                |       |          |                   |                               |

Select the Network tab. Note the details of IP Address, Subnet Mask and Default Gateway already assigned to the SIP phone.

| Yealink  |             |                 |              |          |          |                            |                                                     |  |
|----------|-------------|-----------------|--------------|----------|----------|----------------------------|-----------------------------------------------------|--|
| ESSY VOP | Status      | Account         | Network      | Phone    | Contacts | Upgrade                    | Security                                            |  |
|          |             | Internet I      | Port (WAN)   | PC Port  | Advanced |                            |                                                     |  |
|          | O DH        | CP              |              |          |          |                            |                                                     |  |
|          | 💿 Sta       | atic IP Address |              |          |          | NOTE                       |                                                     |  |
|          | IP .        | Address         | 10.10.4.21   |          |          | DHCP<br>The ne<br>will bo  | twork configuratic                                  |  |
|          | Subnet Mask |                 |              | .0       |          | server.                    | server.                                             |  |
|          | De          | fault Gateway   | 10.10.4.1    |          |          | Static<br>Specify          | IP Address<br>the IP address,                       |  |
|          | Primary DNS |                 |              | )        |          | Subnet<br>Gatewa<br>Socono | Mask, Default<br>ay, Primary DNS,<br>law DNS fields |  |
|          | Sei         | condary DNS     | 212.23.6.100 | <u> </u> |          | manual                     | y,                                                  |  |
|          | О рр        | PoE             |              |          |          | PPPoE<br>Contact           | t your ISP if it sho                                |  |
|          | Use         | er              |              |          |          | be used                    | d.                                                  |  |
|          | Pas         | Confirm         |              | Cancel   |          |                            |                                                     |  |
|          |             |                 | L            |          |          |                            |                                                     |  |
|          |             |                 |              |          |          |                            |                                                     |  |

Solution & Interoperability Test Lab Application Notes ©2010 Avaya Inc. All Rights Reserved. 11 of 16 YealinkT26\_IPO Select the Account tab. Enter in the parameters as follows:

- Account Active Set this value to **On**.
- Label A description can be entered that will be displayed against the line key on the SIP phone display.
- **Display Name** This is the name or number displayed on the SIP phone screen. It is usually set to the extension number.
- **Register Name** This is the User name for the extension used on the IP Office.
- User Name This is the extension number for the SIP phone on IP Office.
- **Password** This matches the Login Code of the user on the IP Office as referenced in Section 4.5.
- SIP Server Enter in the IP address of IP Office, 10.10.4.15.
- Port Keep to the default of 5060 which must correspond to the IP Office TCP and UDP Port in LAN1\SIP Registrar tab as referenced in Section 4.3.
- Voice Mail This value is set up on IP Office, \*17 is used. See Section 4.6.

| Yealink  |                            |              |         |          |                  |                                           |
|----------|----------------------------|--------------|---------|----------|------------------|-------------------------------------------|
| Easy vop | Status Account             | Network      | Phone   | Contacts | Upgrade          | Security                                  |
|          |                            |              |         |          |                  |                                           |
|          |                            |              |         |          |                  |                                           |
| Account  |                            | Account      | 1 💌     |          |                  |                                           |
|          |                            |              |         |          | EA NUTE          |                                           |
| Basic >> |                            |              |         |          | Displa<br>SID se | ay Name<br>rivice subscriber's            |
|          | Register Status            | Unknowr      | ו       |          | name             | which will be used for                    |
|          | Account Active             | ⊙ On         | Ooff    |          | Caller           | ID aispiay.                               |
|          | Label                      | 9022         |         |          | Regis            | ter Name<br>rvice subscriber's ID         |
|          | Display Name               | 9022         |         |          | used t           | for authentication.                       |
|          | Register Name              | YealinkT     | 26      |          | User f           | Name                                      |
|          | User Name                  | 9022         |         |          | User a<br>VoIP s | iccount, provided by<br>service provider. |
|          | Password                   | •••••        |         |          | NATI             | rauoreal                                  |
|          | SIP Server                 | 10.10.4.     | 15 Port | 5060     | Define           | es the STUN server will                   |
|          | Enable Outbound Proxy Serv | ver Disabled | ~       |          | be act           | ave or not.                               |
|          | Outbound Proxy Server      |              | Port    | 5060     | Proxy<br>A sper  | Require     ist for                       |
|          | Transport                  | UDP          | ~       |          | Nortel           | server. If you login to                   |
|          | Backup Outbound Proxy Serv | ver          | Port    | 5060     | should           | l be:                                     |
|          | NAT Traversal              | Disabled     | ~       |          | com.r            | iorteinetworks.Trewall                    |
|          | STUN Server                |              | Port    | 3478     | Code<br>Choos    | cs<br>e the codecs you                    |
|          | Voice Mail                 | *17          |         |          | want             | to use.                                   |

Press **Confirm** at the bottom of the screen (not shown) and the final screen should display as shown below with the **Register Status** as **Registered**.

| Yealink |             |                                                                    |                              |           |             |          |         |                                                     |  |  |  |  |  |
|---------|-------------|--------------------------------------------------------------------|------------------------------|-----------|-------------|----------|---------|-----------------------------------------------------|--|--|--|--|--|
| 6927 /  |             | Status                                                             | Account                      | Network   | Phone       | Contacts | Upgrade | Security                                            |  |  |  |  |  |
|         |             |                                                                    |                              |           |             |          |         |                                                     |  |  |  |  |  |
|         |             |                                                                    |                              |           |             |          | _       |                                                     |  |  |  |  |  |
| Accoun  |             |                                                                    |                              | Account   | Account 1 💌 |          |         |                                                     |  |  |  |  |  |
|         |             |                                                                    |                              | NOTE      | NOTE        |          |         |                                                     |  |  |  |  |  |
|         | Basic >>    |                                                                    |                              |           |             |          |         | Display Name                                        |  |  |  |  |  |
|         |             | Register Status                                                    |                              | Registere | Registered  |          |         | name which will be used for                         |  |  |  |  |  |
|         |             | Account /                                                          | Active                       | 💿 On      | Off         |          | Caller  | ID display.                                         |  |  |  |  |  |
|         |             | Label                                                              |                              | 9022      | 9022        |          |         | Register Name                                       |  |  |  |  |  |
|         |             | Display Name                                                       |                              | 9022      | 9022        |          |         | used for authentication.                            |  |  |  |  |  |
|         | Regi        |                                                                    | Register Name                |           | 26          |          | User    | Name                                                |  |  |  |  |  |
|         |             | User Nam                                                           | User Name                    |           | 9022        |          |         | User account, provided by<br>VoIP service provider. |  |  |  |  |  |
|         |             | Password                                                           | assword                      |           |             |          | NAT     |                                                     |  |  |  |  |  |
|         |             | SIP Serve                                                          | r                            | 10.10.4.  | 15 Po       | rt 5060  | Defin   | es the STUN server will                             |  |  |  |  |  |
|         |             | Enable Ou                                                          | Enable Outbound Proxy Server |           |             |          |         | tive or not.                                        |  |  |  |  |  |
|         |             | Outbound Proxy Server<br>Transport<br>Backup Outbound Proxy Server |                              |           | Port 5060   |          | Prox    | Proxy Require                                       |  |  |  |  |  |
|         |             |                                                                    |                              | UDP       |             |          |         | Nortel server. If you login to                      |  |  |  |  |  |
|         |             |                                                                    |                              | ar l      | Dort 5060   |          | Norte   | a server, the value<br>d be:                        |  |  |  |  |  |
|         |             | NAT Trav                                                           | NAT Traversel                |           | PU          | 10000    | com.i   | com.nortelnetworks.firewall                         |  |  |  |  |  |
|         |             | NAT TRAV                                                           | ersa                         | Disabled  |             |          | Code    | ecs                                                 |  |  |  |  |  |
|         | STUN Server |                                                                    |                              |           | Po          | rt 3478  | Choo:   | Choose the codecs you                               |  |  |  |  |  |

# 6. General Test Approach and Test Results

The general test approach was to place intra-switch calls and inbound and outbound PSTN trunk calls to and from the Yealink T-26 SIP phone connected to the IP Office. Different call scenarios were used including hold, conference, call forwarding etc. During serviceability testing, the Yealink phone recovered successfully from disconnection and re-connection as did the IP Office All executed test cases were passed successfully.

# 7. Verification Steps

This section provides the tests that can be performed to verify correct configuration of the Yealink / Avaya solution.

### 7.1. Verify Avaya IP Office

The following steps can ensure that there is communication between IP Office and the Yealink T-26. From a PC running the Avaya IP Office Monitor application, select Start  $\rightarrow$  Programs  $\rightarrow$  IP Office  $\rightarrow$  Monitor to launch the application. Choose the Status menu and select SIP Phone Status. This will display a table of the SIP phones and indicate those registered.

### 7.2. Verify Yealink T-26 SIP Phone

Ensure that the Yealink T-26 phone has been registered successfully to IP Office by checking the **Account** tab on the Yealink phone's configuration page to ensure that the **Register Status** displays **Registered**.

| Yealink   |                             |            |                            |          |               |                                                                          |  |  |  |  |  |  |  |
|-----------|-----------------------------|------------|----------------------------|----------|---------------|--------------------------------------------------------------------------|--|--|--|--|--|--|--|
| Easy Vop  | Status Account              | Network    | Phone                      | Contacts | Upgrade       | Security                                                                 |  |  |  |  |  |  |  |
|           |                             |            |                            |          |               |                                                                          |  |  |  |  |  |  |  |
|           |                             |            |                            | _        |               |                                                                          |  |  |  |  |  |  |  |
| Account   |                             | Account 1  | Registered                 |          |               |                                                                          |  |  |  |  |  |  |  |
| Decis > 1 |                             |            |                            |          |               | au Nomo                                                                  |  |  |  |  |  |  |  |
| DdSIC >.  | Pogistov Ctatur             | Dedictored |                            |          |               | ervice subscriber's                                                      |  |  |  |  |  |  |  |
|           |                             | Registered |                            |          |               | name which will be used for<br>Caller ID display.                        |  |  |  |  |  |  |  |
|           |                             |            | 00ff                       |          | Regi          | ter Name                                                                 |  |  |  |  |  |  |  |
|           | Label                       | 9022       | 9022<br>9022<br>YealinkT26 |          |               | SIP service subscriber's ID                                              |  |  |  |  |  |  |  |
|           | Display Name                | 9022       |                            |          |               | for authentication.                                                      |  |  |  |  |  |  |  |
|           | Register Name               | YealinkT26 |                            |          |               | User Name                                                                |  |  |  |  |  |  |  |
|           | User Name                   | 9022       |                            |          | VoIP          | service provider.                                                        |  |  |  |  |  |  |  |
|           | Password                    | ••••       |                            |          | NAT           | NAT Traversal                                                            |  |  |  |  |  |  |  |
|           | SIP Server                  | 10.10.4.15 | Port 5                     | 060      | Define        | es the STUN server will                                                  |  |  |  |  |  |  |  |
|           | Enable Outbound Proxy Serve | r Disabled | Disabled 💌                 |          |               | tive or not.                                                             |  |  |  |  |  |  |  |
|           | Outbound Proxy Server       |            | Port 5                     | 060      | Prox<br>A sne | <b>y Require</b><br>ecial parameter just for                             |  |  |  |  |  |  |  |
|           | Transport                   | UDP        | UDP Port 5060              |          |               | Nortel server. If you login to<br>Nortel server, the value<br>should be: |  |  |  |  |  |  |  |
|           | Backup Outbound Proxy Serve | er         |                            |          |               |                                                                          |  |  |  |  |  |  |  |
|           | NAT Traversal               | Disabled   | ~                          |          | com.i         | nortelnetworks.firewall                                                  |  |  |  |  |  |  |  |
|           | STUN Server                 |            | Port 3                     | 478      | Code<br>Choo  | <b>cs</b><br>se the codecs you                                           |  |  |  |  |  |  |  |

# 8. Conclusion

These Application Notes describe the configuration steps required for configuring Yealink SIP T-26 phone to interoperate with Avaya IP Office. All feature and serviceability tests were passed successfully.

### 9. Additional References

This section references the Avaya and Yealink product documentation that are relevant to these Application Notes.

The following Avaya product documentation can be found at <u>http://support.avaya.com</u>. [1] *IP Office 6.0 Documentation CD*, February 2010, available at http://support.avaya.com.

The Yealink documentation can be found at http://www.yealink.co.uk/downloads

#### ©2010 Avaya Inc. All Rights Reserved.

Avaya and the Avaya Logo are trademarks of Avaya Inc. All trademarks identified by ® and <sup>TM</sup> are registered trademarks or trademarks, respectively, of Avaya Inc. All other trademarks are the property of their respective owners. The information provided in these Application Notes is subject to change without notice. The configurations, technical data, and recommendations provided in these Application Notes are believed to be accurate and dependable, but are presented without express or implied warranty. Users are responsible for their application of any products specified in these Application Notes.

Please e-mail any questions or comments pertaining to these Application Notes along with the full title name and filename, located in the lower right corner, directly to the Avaya DevConnect Program at <u>devconnect@avaya.com</u>.